## Kurz-Bedienungsanleitung

# **Vaillant**

4

## zeoTHERM

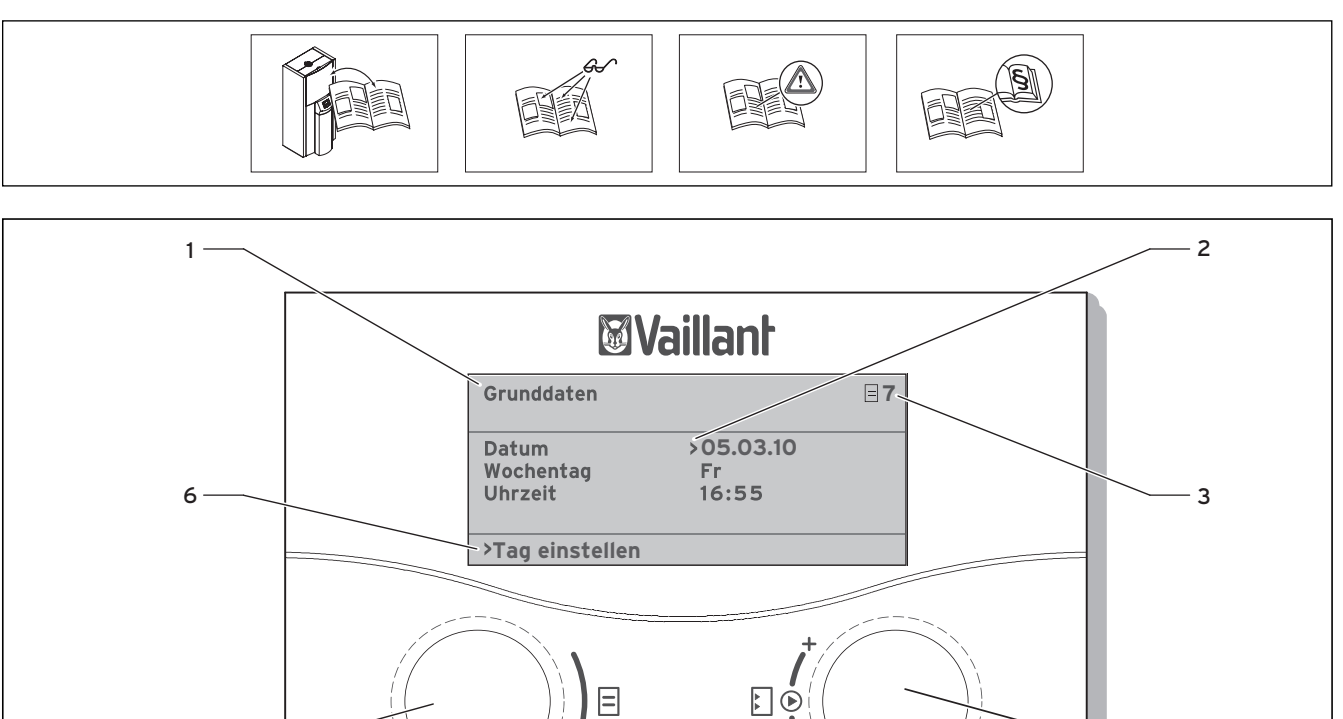

#### Abb. 1 Bedienübersicht

#### Legende

- 1 Menübezeichnung
- 2 Cursor, zeigt den gewählten Parameter an

5

- 3 Menünummer
- 4 Einsteller ⊡,
- Parameter stellen (drehen), Parameter wählen (drücken) 5 Einsteller ⊟,
- Menü wählen (drehen), Sonderbetriebsart aktivieren (drücken) 6 Informationszeile (im Beispiel eine Handlungsaufforderung)

#### Typischer Bedienablauf (Betreiberebene)

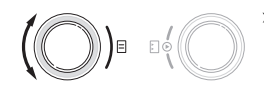

Drehen Sie den Einsteller ⊟, bis zum gewünschten Menü.

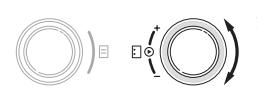

- Drehen Sie den Einsteller E, bis Sie den Parameter ausgewählt haben, den Sie ändern möchten.
- Drücken Sie den Einsteller E, um den gewünschten Parameter zu markieren. Der Parameter ist im Display dunkel hinterlegt.

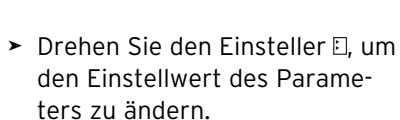

 Drücken Sie den Einsteller E, um den geänderten Einstellwert zu übernehmen.

### Anzeigen zur Information

#### Grafikanzeige Heizbetrieb

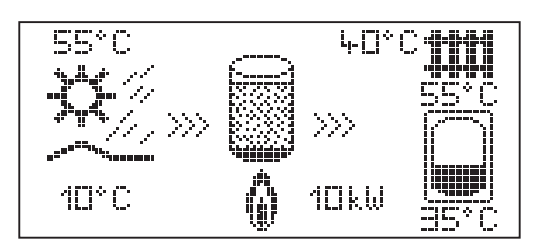

#### Energieertragsdisplay

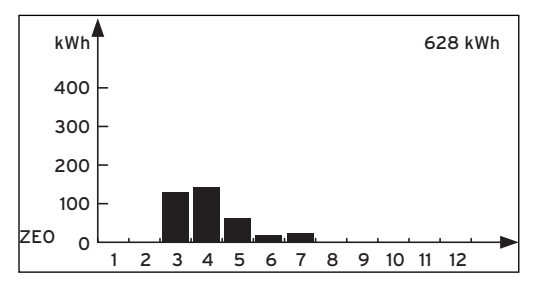

| Fr 09.10.11       | 16:55 |      | = 1 |
|-------------------|-------|------|-----|
| Vorlauftemp. IST  |       | 32ºC |     |
| Rücklauftemp. IST |       | 23ºC |     |
| Statusmeldung     |       |      |     |

#### Menüs und Parameter einstellen (Beispiel: Grunddaten einstellen)

| bisherige Einstellung                                                                                                    |            |                                                                                                    | geänderte Einstellung                                                                   |   |
|----------------------------------------------------------------------------------------------------|------------|----------------------------------------------------------------------------------------------------|-----------------------------------------------------------------------------------------|---|
| Ferien programmieren<br>für Gesamtsystem<br>Zeiträume<br>1 >23.07.11 - 30.07.11<br>2 23.07.11 - 30.07.11<br>Solltemperatur<br>>Start Tag einstellen | ∃ 6 15°C   | Menü auswählen:<br>(○)) • •(○)<br>> Einsteller ⊟ drehen: Menü<br>auswählen,<br>z. B. von Menü 6 zu 7.                                                                                                    | Grunddaten =<br>Datum 01.01.11<br>Wochentag >Fr<br>Uhrzeit 10:52<br>>Tag einstellen     | 7 |
| Grunddaten<br>Datum >01.01.11<br>Wochentag Fr<br>Uhrzeit 10:52<br>                                                                                  | 7          | <ul> <li>Parameter auswählen:</li> <li>Parameter auswählen:</li> <li>Einsteller E drehen: den zu ändernden Parameter auswählen.</li> <li>z. B. von Zeile 1 Datum zu Zeile 2 Wochentag (in diesem Beispiel 3 Rastpunkte weiterdrehen).</li> </ul> | Grunddaten<br>Datum 01.01.11<br>Wochentag >Fr<br>Uhrzeit 10:52<br>>Wochentag einstellen | 7 |
| Grunddaten<br>Datum 21.04.11<br>Wochentag >Mo<br>Uhrzeit 09:35<br>                                                                                  | <b>□</b> 7 | Parameter Wochentag von<br>Montag auf Dienstag<br>ändern:                                                                                                    | Grunddaten                                                                              | 7 |

Energie sparen Beachten Sie hierzu die Bedienungsanleitung.

| Raumsolltemperatur<br>einstellen   | HK2<br>Parameter<br>Betriebsart<br>Auto 柴 |           | 2      | <ul> <li>Stellen Sie das Menü 2 für die Heizkreisparameter ein.</li> <li>Stellen Sie die gewünschte Raumsolltemperatur ein (Einstellbereich: 5 - 30 °C).</li> </ul> |
|------------------------------------|-------------------------------------------|-----------|--------|----------------------------------------------------------------------------------------------------|
|                                    | Raumsolltemp.                             |           | >20°C  |                                                                                                    |
|                                    | Absenktemperatur                          |           | 15°C   |                                                                                                    |
|                                    | >Raumsolltemperat                         | ur wählen |        |                                                                                                    |
| O Absenktemperatur einstellen      | HK2<br>Parameter                          |           | ⊒ 2    | <ul> <li>Stellen Sie das Menü 2 für die Heizkreis-<br/>parameter ein.</li> <li>Stellen Sie die gewünschte Absenk-</li> </ul>                                        |
|                                    | Betriebsart<br>Auto 柴                     |           |        | temperatur ein<br>(Einstellbereich: 5 - 30 °C).                                                                                                    |
|                                    | Raumsolltemp.                             |           | 20°C   |                                                                                                    |
|                                    | Absenktemperatur                          |           | > 15°C |                                                                                                    |
|                                    | >Raumsolltemperat                         | ur wählen |        |                                                                                                    |
| Warmwassertemperatur<br>einstellen | Warmwasser<br>Parameter                   |           | 3      | <ul> <li>Stellen Sie das Menü 3 für die Warmwasser-<br/>parameter ein.</li> <li>Stellen Sie die gewünschte</li> </ul>                                               |
|                                    | Betriebsart                               | >Auto     | 茶      | Min. Warmwassertemperatur ein                                                                                                    |
|                                    | Speichertemp                              | Soll      | 50°C   | (Einstelibereich: 40 - 70°C).                                                                                                    |
|                                    | Speichertemp                              | IST       | 60°C   |                                                                                                    |
|                                    |                                           |           | °C     |                                                                                                    |
|                                    | >Betriebsart wähler                       | 1         |        |                                                                                                    |